## RV110WのDMZホスト設定

## 目的

非武装地帯(DMZ)は、ファイアウォールの背後にあるネットワークの一部であり、まだパブ リックに開放されています。DMZは、電子メールおよびWebサーバに便利です。ファイア ウォール保護のため、管理者はLANとWANの両方からDMZ内の特定のサービスとポートへ のアクセスを制限できます。DMZが通常のLANから分離されるため、DMZのセキュリティ が侵害されても、LANのセキュリティに問題があるとは限りません。DMZにはLAN IPアド レス範囲内のIPアドレスが必要ですが、RV110WのLANインターフェイスと同じIPアドレス が必要ではありません。

この記事では、RV110WのDMZホスト設定の設定方法について説明します。

## 該当するデバイス

• RV110W

## 手順

ステップ1:Web設定ユーティリティを使用して、[**Network**] > [**LAN**] > [**DMZ Host]を選択しま** す。

| DMZ:             | Enable      |
|------------------|-------------|
| VLAN:            | 1 -         |
| Host IP Address: | 192.168.1.0 |

ステップ2:DMZの右側で、[Enable] チェックボックスをオンにして、ネットワーク上の DMZをアクティブにします。

ステップ3:[VLAN]ドロップダウンメニューから、DMZが有効になっているVLANのIDを選択します。

**注**:VLAN IDを編集するには、左側のメニュ**ーから[Networking] > [LAN] > [VLAN** Membership]を選択します。

ステップ4:[Host IP Address]フィールドに、DMZホストのIPアドレスを入力します。

ステップ5:[保存]をクリック**して変更**を保存するか、[キャンセ**ル]をク**リックして破棄します 。